# Zertifikatänderung am 31. März 2021 wirkt sich auf Smart Licensing auf Expressways aus

#### Inhalt

Einführung Hintergrundinformationen Problem Symptom Lösung

## Einführung

Dieses Dokument beschreibt, wie sich die Zertifikatänderung am 31<sup>.</sup> März 2021 auf die Smart Licensing auf Expressways auswirkt.

Cisco wechselt ab März 2021 zur neuen Certificate Authority, IdenTrust Commercial Root CA 1. Wenn Sie Smart Licensing auf Expressways verwenden, laden Sie das neue Root-Zertifikat vor dem 31. März 2021 auf die Expressway-Geräte hoch. Wenn die Verbindung nicht hochgeladen wird, wird die Synchronisierung der Verbindung zwischen Expressways und dem Cisco Smart Software Manager (CSSM) unterbrochen.

#### Hintergrundinformationen

Die QuoVadis Public Key Infrastructure (PKI) Root CA 2, die von CCP zur Ausgabe von SSL-Zertifikaten verwendet wird, unterliegt einem branchenweiten Problem, das die Widerrufsmöglichkeiten beeinträchtigt. Aufgrund dieses Problems wird die QuoVadis Root CA 2 in den Jahren 2021-03-31 außer Betrieb genommen. Nach 2021-03-31 werden für Cisco von der QuoVadis Root CA 2 keine neuen Zertifikate ausgestellt.

Zertifikate, die vor der QuoVadis Root CA 2 ausgestellt wurden, werden außer Betrieb genommen und bleiben bis zum individuellen Ablaufdatum gültig. Wenn diese Zertifikate ablaufen, werden sie nicht verlängert. Dies kann dazu führen, dass Funktionen wie Smart Licensing keine sicheren Verbindungen herstellen.

Ab 2021-04-01 wird die IdenTrust Commercial Root CA 1 verwendet, um SSL-Zertifikate auszugeben, die zuvor von der QuoVadis Root CA 2 ausgegeben wurden.

 Update vom 23. März 2021:Kunden, die Cloud-Zertifikatsmanagement nutzen, sehen das neue IdenTrust-Zertifikat derzeit nicht in ihrer Zertifikatsliste. Das bestehende Quovadis-Zertifikat (O=QuoVadis Limited, CN=QuoVadis Root CA 2) ist weiterhin gültig. Das IdenTrust-Zertifikat wird zu einem späteren Zeitpunkt für das Cloud-Zertifikatsmanagement verfügbar. Wenn Sie das Cloud Certificate Management verwenden, treten im Zuge dieser Ankündigung keine Serviceunterbrechungen auf, und Sie müssen derzeit keine Maßnahmen ergreifen.

## Problem

Für alle Expressways Core und Edge können einige Secure Sockets Link (SSL)-Zertifikate, die von der Vertrauenskette der QuoVadis Root Certificate Authority (CA) vor 2021-03-31 ausgestellt wurden, nicht von dieser Zertifizierungsstelle verlängert werden. Nach Ablauf dieser Zertifikate stellen Funktionen wie Smart Licensing keine sicheren Verbindungen zu Cisco her und funktionieren möglicherweise nicht ordnungsgemäß.

# Symptom

Betroffene Plattformen in Expressway Core und Edge können sich nicht beim von tools.cisco.com gehosteten Smart Licensing registrieren. Smart-Lizenzen können nicht autorisiert werden und gelten als Status "Out of Compliance".

**Hinweis:** Cisco gewährt eine Nachfrist von 60 Tagen, bevor die betreffenden Smart Licenses in den Status "Authorization Expired" (Autorisierung abgelaufen) aufgenommen werden, was sich auf die Funktionsfunktionalität auswirkt. Die Smart-Lizenzregistrierung für neue Produkte ist möglicherweise betroffen und erfordert eine Problemumgehung/Lösung.

#### Lösung

Die Schritte werden in diesem Video ebenfalls erläutert: https://video.cisco.com/video/6241489762001

Anleitung zum Hochladen des neuen Zertifikats auf Expressway-Core und Expressway Edge:

Schritt 1: IdenTrust Commercial Root CA 1 <u>hier</u> herunterladen und als i speichern**dentrust\_RootCA1.pem oder cer-Datei.** 

1. Öffnen Sie die oben genannte Website.

2. Kopieren Sie den Text in das Feld.

3. Speichern Sie den Text im Notepad, und speichern Sie die Datei. Benennen Sie die Datei als identrust\_RootCA1.pem oder identrust\_RootCA1.cer.

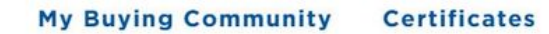

Home - IdenTrust Commercial Root CA 1

IdenTrust

1. 1.

#### Copy and Paste the following DST Root certificate into a text file on your computer.

| MIIFYDCCA0igAwlBAglQCgFCgAAAAUUjyES1AAAAAjANBgkqhkiG9w0BAQsFADBK                                                |
|----------------------------------------------------------------------------------------------------|
| MQswCQYDVQQGEwJVUzESMBAGA1UEChMJSWRlblRydXN0MScwJQYDVQQDEx5J                                                    |
| ZGVu                                                                                                    |
| VHJ1c3QgQ29tbWVyY2lhbCBSb290IENBIDEwHhcNMTQwMTE2MTgxMjlzWhcNMzQ                                                 |
| w contraction of the second second second second second second second second second second second second second |
| MTE2MTgxMjIzWjBKMQswCQYDVQQGEwJVUzESMBAGA1UEChMJSWRIbIRydXN0M                                                   |
| Scw                                                                                                    |
| JQYDVQQDEx5JZGVuVHJ1c3QgQ29tbWVyY2lhbCBSb290IENBIDEwggliMA0GCSqG                                                |
| SIb3DQEBAQUAA4ICDwAwggIKAoICAQCnUBneP5k91DNG8W9RYYKyqU+PZ4ldhNIT                                                |
| 3Qwo2dfw/66VQ3KZ+bVdfIrBQuExUHTRgQ18zZshq0PirK1ehm7zCYofWjK9ouuU                                                |
| +ehcCuz/mNKvcb00U590h++SvL3sTzIwiEsXXIfEU8L2ApeN2WIrvyQfYo3fw7gp                                                |
| S0l4PJNgiCL8mdo2yMKi1CxUAGc1bn0/AljwpN3lsKImesrgNqUZFvX9t++uP0D1                                                |
| bVoE/c40yiTcdCMbXTMTEl3EASX2MN0CXZ/g1Ue9tOsbobtJSdifWwLziuQkkORi                                                |
| T0/Br4sOdBeo0XKlanoBScy0RnnGF7HamB4HWfp1IYVl3ZBWzvurpWCdxJ35UrCL                                                |

Navigieren Sie auf allen Expressway-Geräten zu Maintenance > Security > Trusted CA Certificate.

Schritt 2: Laden Sie die Datei auf den Expressway Trust Store hoch.

| cisco            | Cisco Ex       | pressway-E         |                        |                             |                     |                            |
|------------------|----------------|--------------------|------------------------|-----------------------------|---------------------|----------------------------|
| Status >         | System >       | Configuration >    | Applications >         | Users >                     | Maintenance         |                            |
| Overview         |                |                    |                        |                             | Upgrade             |                            |
| System mode      |                |                    |                        |                             | Logging             |                            |
| Selected mode    | S              | Ge                 | eneric - Do you want f | o <u>Run service setu</u> r | Smart licensing     |                            |
| System inform    | ation          |                    |                        |                             | Email Notifications |                            |
| System name      |                |                    |                        |                             | Ontion keys         |                            |
| Up time          |                | 41                 | nours 14 minutes 44 s  | seconds                     | opuon keys          |                            |
| Software version | <u>n</u>       | X1                 | 2.7                    |                             | Tools>              |                            |
| IPv4 address     |                | LA                 | N 1:                   |                             | Security            | Trusted CA certificate     |
| Options          |                | 01                 | Rich Media Sessions,   | 5 Room Systems,             | Backup and restore  | Server certificate         |
| Resource usag    | ge (last updat | ted: 12:26:41 IST) |                        |                             | Diagnostics >       | CRL management             |
| Desistand coll   |                | Current vide e     |                        | Total                       | Maintenance mode    | Client certificate testing |
| Redistered call  | 4              | Lufrent video      |                        | 0                           |                     |                            |

Laden Sie das CA-Zertifikat im Expressway Trust Store hoch. Klicken Sie auf CA anhängen.

Durchsuchen > Laden Sie die Datei identrust\_RootCA1.pem hoch > Zertifizierungsstellenzertifikat anhängen.

| Status >                                                                                                | System >           | Configuration >             | Applications >      | Users >                                                                                        | Mainter  | nance >             |                      |
|----------------------------------------------------------------------------------------------------|--------------------|-----------------------------|---------------------|------------------------------------------------------------------------------------------------|----------|---------------------|----------------------|
| rusted (                                                                                                | CA certific        | ate                         |                     |                                                                                                |          |                     |                      |
| Тур                                                                                                    | e Issuer           |                             |                     |                                                                                                | _        | ڬ File Upload       |                      |
| Certificate O=Temporary CA f80fac88-644e-48e8-b15c-38a14839ed12, OU=Temporary CA f<br>b15c-38a14839ed12 |                    |                             |                     | $\leftarrow$ $\rightarrow$ $\checkmark$ $\uparrow$ $\blacksquare$ « diagnostic » CA webex cert |          |                     |                      |
| Certificate CN=federation-AD-CA-1                                                                       |                    |                             | Organize • New fol  | der                                                                                            |          |                     |                      |
| Cert                                                                                                    | tificate O=Quo     | Vadis Limited, CN=QuoV      | adis Root CA 2      |                                                                                                |          | A Quick access      | Name                 |
| Show all (de                                                                                            | ecoded) Show       | all (PEM file) Delete       | Select all Unselect | all                                                                                            |          | 🖹 Documents 🖈       | identrust_RootCA1.co |
|                                                                                                    |                    |                             |                     |                                                                                                |          | 🕹 Downloads 🖈       |                      |
| Upload                                                                                                  |                    |                             |                     |                                                                                                |          | Network Pictures 🖈  |                      |
| Select the                                                                                              | file containing tr | usted CA certificates       |                     | Brows                                                                                          | e No fie | 📜 Vinit 🛛 🖈         |                      |
|                                                                                                    |                    |                             |                     |                                                                                                |          | Desktop             |                      |
| anand CA                                                                                                | aartifaata Da      | aat ta dafault CA aartifiaa | tal                 |                                                                                                |          | 📜 Korea Training 2( |                      |
| Append CA (                                                                                             | certificate        | set to default CA certifica | te                  |                                                                                                |          | SYDNEY              |                      |
|                                                                                                    |                    |                             |                     |                                                                                                |          | Thinge              |                      |

Das hochgeladene CA-Zertifikat kann unten überprüft werden.

**Schritt 3**: Überprüfen Sie, ob das Zertifikat erfolgreich hochgeladen wurde und im VCS/Expressway Trust Store vorhanden ist.

| CISCO Cisco Expressway-E |                        |                                                                                                    |                             |                 |            |                                           |  |
|--------------------------|------------------------|----------------------------------------------------------------------------------------------------|-----------------------------|-----------------|------------|-------------------------------------------|--|
| Status                   | > System>              | Configuration > Applications U                                                                                  | Isers > Maintenance >       |                 |            |                                           |  |
| Trust                    | ed CA certifica        | te                                                                                                    |                             |                 |            | You are here: Maintenance > Security > Tr |  |
|                          | File uploaded: CA cert | ficate file uploaded. File contents - Certificates: 1,                                                          | CRLS: 0.                    |                 |            |                                           |  |
|                          | Туре                   | Issuer                                                                                                    | Subject                     | Expiration date | Validity * | View                                      |  |
|                          | Certificate            | OU=Temporary CA 180fac88-64<br>48e8-b15c-38a14839ed12,<br>CN=Temporary CA 180fac88-64<br>48e8-b15c-38a14839ed12 | 14e- Matches Issuer<br>14e- | Feb 11 2023     | Valid      | View (decoded)                            |  |
|                          | Certificate            | CN=federation-AD-CA-1                                                                                           | Matches Issuer              | Apr 01 2022     | Valid      | View (decoded)                            |  |
|                          | Certificate            | O=QuoVadis Limited, CN=Quo<br>Root CA 2                                                                         | Vadis Matches Issuer        | Nov 24 2031     | Valid      | View (decoded)                            |  |
|                          | Certificate            | O=IdenTrust, CN=IdenTrust<br>Commercial Root CA 1                                                               | Matches Issuer              | Jan 16 2034     | Valid      | View (decoded)                            |  |

Show all (decoded) Show all (PEM file) Delete Select all Unselect all

Nach diesem Vorgang ist kein Neustart oder Neustart erforderlich, damit die Änderungen wirksam werden.

Weitere Informationen finden Sie in diesem Feld.

Link "Problemhinweis".

https://www.cisco.com/c/en/us/support/docs/field-notices/705/fn70557.html